# Quick Reference Guide

#### The Basics

**Before your call:** No reservations are needed. Distribute the <u>Dial-in Number</u> and <u>Conference ID</u>, along with the time of the call.

A Host is not required, unless you change the <u>Conference Start</u> setting via the Host Control Panel. To join as a Host, press \* instead of # after you enter the Conference ID — you will then be prompted to enter the Host PIN.

#### **Host Control Panel**

This online dashboard allows you to modify your conference line settings, monitor a live conference call, view activity reports and download records. Click on the **Login** link at TurboBridge.com, entering your <u>Conference ID</u> and <u>Host PIN</u>. You do not need to use the panel during your conference calls, but the panel displays a list of participants, allowing you to mute and drop callers. After your conference, you can download recordings (if available) and print a list of participants.

#### **Joining Your Conference Calls**

Your callers can use any of the 200+ local USA dial-in numbers or the 100+ foreign dial-in numbers. Click on the **Dial-in Numbers** link at TurboBridge.com. The standard USA dial-in numbers are:

> Toll Access: 1-805-309-2350 Toll-Free Access: 1-800-309-2350

Higher per-minute fees apply for Toll-Free Access and may not be enabled for your conference line. (See your administrator.)

#### **Conference Modes**

For large conferences, you can use the <u>Conference Mode</u> setting to automatically mute participants., allowing one or more <u>Hosts</u> to speak while eliminating background noise. You can change the mode during conferences via the Host Control Panel or a Host Keypad Command.

| Mode                    | Description                                         |
|-------------------------|-----------------------------------------------------|
| Conversation (*42)      | All un-muted.                                       |
| Presentation (*41)      | Only Hosts can speak. Others muted.                 |
| Question & Answer (*43) | Non-Hosts muted, but can un-mute<br>by pressing *6. |
| Hosts Only (*44)        | Private host conversation. Others placed on hold.   |

## TurboBridge

| Your Bridge Info |  |
|------------------|--|
| Conference ID    |  |
| Host PIN         |  |
| Dial-in Numbers  |  |
|                  |  |

### **Keypad Commands**

Hosts modify settings using the phone keypad. Commands **in bold** are available to non-Hosts.

- \*0 Play Keypad Command menu
- \*1 Record conference (toggle on/off)
- \*2 Lock out new entrants (toggle on/off)
- \*3 Promote yourself to Host
- \*3 Start conference (in "when Host Confirms" mode)
- \*41 Presentation Mode
- \*42 Conversation Mode
- \*43 Question & Answer Mode
- \*44 Hosts Only Mode (others placed on hold)
- \*47 Select next Raised Hand
- \*48 Play count of Raised Hands
- \*49 Lower all Raised Hands
- \*5 Raise your hand
- \*6 Mute your line (toggle on/off)
- \*78 Turn off Entry & Exit alerts
- \*79 Restore default Entry & Exit alerts
- \*86 Increase speaking volume
- \*87 Decrease speaking volume
- \*90 Instant Conference Start (1-party conference)
- \*91 End the conference
- \*95 Dial out to participant (if enabled)
- \*# Private roll call announcement
- \*\* Toggle hold music on and off

See TurboBridge.com for information on other features enabled on your conference line:

Announce recorded caller name on entry. Join via computer with TurboBridge WebCall. Manage Q&A using \*5 Raise-Your-Hand. Assign caller names using the Caller List. Automatically record your conference calls. Receive post-conference email reports. Block specific callers from joining your calls.